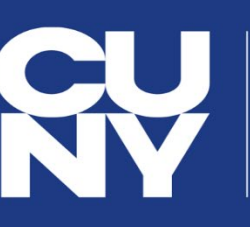

CUNYfirstFully Integrated Resources<br/>and Services Tool

KINGSBOROUGH COMMUNITY COLLEGE \* DREAMS BEGIN HERE \*

## **Financial Aid**

## **STUDENT FINANCIAL AID GUIDE**

Learn how to access, view, and manage your financial aid on CUNYfirst:

|   | VIEW YOUR "TASKS & HOLDS" & COMPLETE THE SUPPLEMENT FORM                                       |
|---|------------------------------------------------------------------------------------------------|
|   | VIEW YOUR FINANCIAL AID AWARDS & DISBURSEMENTS                                                 |
|   | COMPLETE A DIRECT LOAN PROCESSING FORM                                                         |
|   | ACCEPT, DECLINE, OR REDUCE YOUR OFFERED FEDERAL WORK-<br>STUDY OR OFFERED FEDERAL DIRECT LOANS |
|   | VIEW YOUR BALANCE, PENDING FINANCIAL AID & YOUR REFUNDS                                        |
| V | VIEW YOUR FORM 1098-T                                                                          |
| N | FEDERAL WORK-STUDY (FWS) AND WORK-STUDY JOB PLACEMENT                                          |
|   | VIEW YOUR FEDERAL WORK-STUDY PAYCHECK AND W-2 FORM                                             |
|   | ENROLL IN DIRECT DEPOSIT IN CUNYfirst SELF-SERVICE                                             |
|   |                                                                                                |

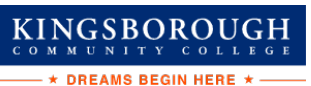

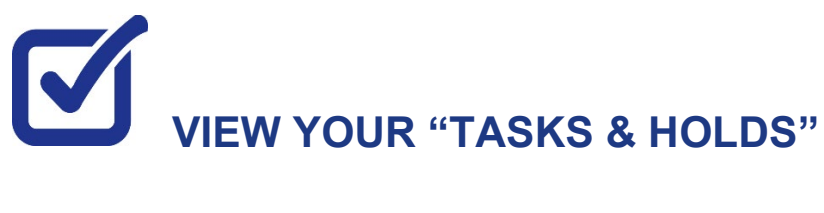

After you have filed your financial aid application(s) and it has been received by your college, the "Tasks and Holds" in your CUNYfirst Student Center will alert you to any outstanding items with your application record. You must address the items before your financial aid package will be finalized.

STEP# 1: Login to CUNYfirst at https://home.cunyfirst.cuny.edu.

STEP# 2: Select Student Center

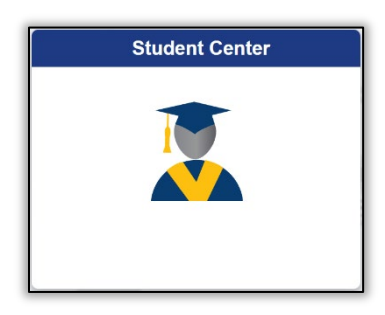

STEP# 3: Then select the Task and Holds tile.

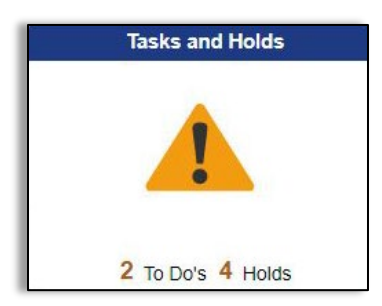

On the left sidebar the To Do List option will show all open tasks. By clicking on each **To Do Item**, you can view the item's details, including the office contact information, and instructions on how to resolve the item.

**Note**: You must resolve each **To Do Item** on your Item List for your college of enrollment. Failure to resolve the actionable items will delay final processing and awarding of your financial aid.

| ✓ Student Center |    |                 | Tasks          |          |           |       |
|------------------|----|-----------------|----------------|----------|-----------|-------|
| To Do List       | 14 | To Do List      |                |          |           |       |
| <b>Holds</b>     | 3  |                 |                |          |           | 1 row |
|                  |    | T               |                |          |           | ↑↓.   |
|                  |    | Task            | Institution    | Due Date | Status    |       |
|                  |    | Verify My FAFSA | Hunter College | Overdue  | Initiated | >     |
|                  |    |                 |                |          |           |       |

| Т                                                                                                    | ask Details                                                                                                    | ×                                                                                                    |     |
|----------------------------------------------------------------------------------------------------|----------------------------------------------------------------------------------------------------|----------------------------------------------------------------------------------------------------|-----|
| Verify My FAFSA                                                                                                    |                                                                                                    |                                                                                                    |     |
| Institution                                                                                                    | Hunter College                                                                                                    |                                                                                                    |     |
| Aid Year                                                                                                    | Financial Aid Year 202                                                                                                 | 22-2023                                                                                                    |     |
| Description                                                                                                    | Overdue                                                                                                    |                                                                                                    |     |
| Due Date                                                                                                    | 04/27/2022                                                                                                    |                                                                                                    |     |
| Contact Name                                                                                                    | Hunter College                                                                                                    |                                                                                                    |     |
| Department                                                                                                    | Financial Aid Office -                                                                                                 | N241                                                                                                    |     |
| Phone                                                                                                    | 212/772-4820<br>@hunter.cuny.edu                                                                                       | Click here to access addit information                                                                              | ion |
| The results of your FAFSA have been rece<br>eligibility can be confirmed, you must resolv<br>Verify My FAFSA "To Do List" item for your<br>click the link to access the CUNY Financial              | vity My FAESA<br>ived by the college and<br>ve outstanding FAFSA<br>college of enrollment in<br>I Aid Student Forms Po | t before your federal aid<br>task(s). Please review the<br>n CUNYfirst Student Center and<br>rtal.                  |     |
| For first-time users of CUNY Financial Aid :<br>email address or phone number to your CL<br>authentication confirmation. You will also b<br>confirm the personal identifying information<br>portal. | Student Forms, you wil<br>JNY Student Forms po<br>e required to complete<br>n reported on your FAF                     | I be required to add a valid<br>rtal account for an<br>the registration process and<br>SA before you can access the |     |

A blue link will populate on your instructions, (in the example above it shows "Verify My FAFSA") which will provide a link to an external website.

On the left sidebar the **Holds** option will show all holds. By clicking on each **Hold**, you can view the details, including the office contact information, and instructions on how to resolve it.

| To Do List (14)<br>Holds (4) | Holds<br>You can filter your to do list<br>by type and by college |         |                               |                             |
|------------------------------|-------------------------------------------------------------------|---------|-------------------------------|-----------------------------|
|                              | Hold<br>Financial Aid Exit In                                     | terview | Institution<br>Hunter College | Department<br>Financial Aid |

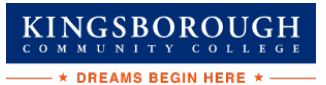

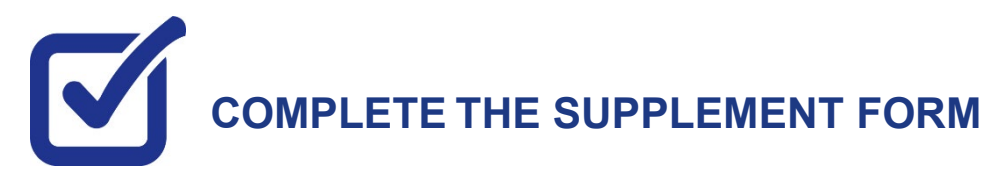

The Supplement Form is an application used by CUNY to determine potential eligibility for the New York State Aid for Part-Time Study (APTS) program. You will need your NY State Tax information to complete this form. To access the form:

STEP# 1: Login to CUNYfirst at https://home.cunyfirst.cuny.edu.

STEP# 2: Select Student Center Tile

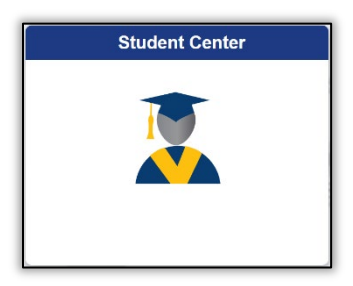

STEP# 3: Select the Financial Aid Tile

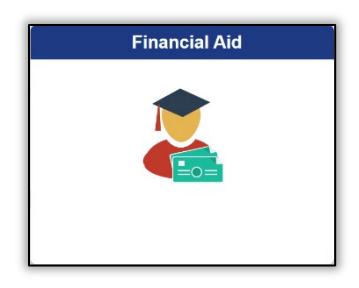

STEP# 4: Select Supplement Form, from the left sidebar of the page.

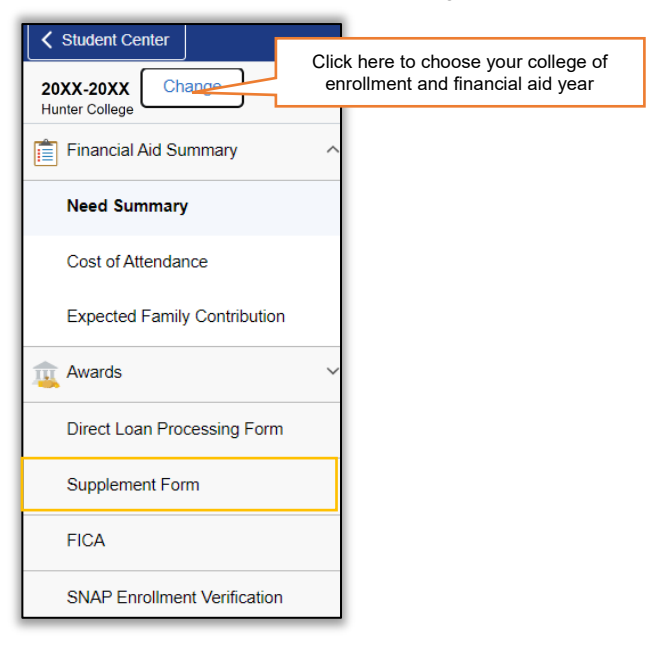

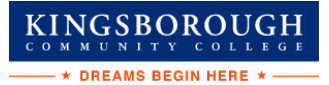

**STEP# 5:** On the **Select Aid Year to View** page, you may see listings for multiple colleges and multiple aid years. Specify the college and aid year you wish to view.

| Institution: HTR01 Q |               | Hunter College               |
|----------------------|---------------|------------------------------|
| Aid Year:            | 2023 <b>Q</b> | Financial Aid Year 2022-2023 |
| ОК                   | Cancel        |                              |

STEP# 6: Follow the on-screen prompts and complete and submit the form using your NYS Tax information.

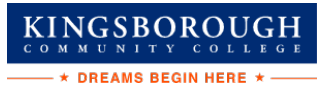

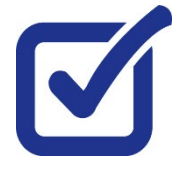

## VIEW YOUR FINANCIAL AID AWARDS & DISBURSEMENTS

Your Student Center provides information about your financial aid package. Financial Aid offers are posted for the entire academic year by term.

STEP# 1: Login to CUNYfirst at https://home.cunyfirst.cuny.edu.

#### STEP# 2: Select the Student Center tile

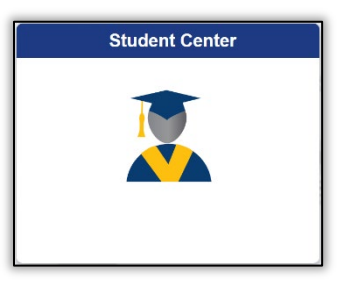

STEP# 3: Select the Financial Aid tile

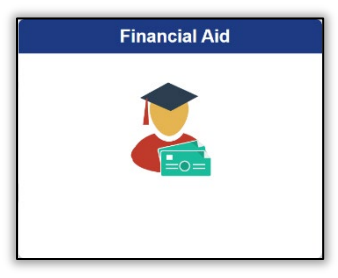

**STEP# 4:** Select **Summary** on the left sidebar of the page, you may see listings for multiple aid years and multiple colleges. Note the award **Summary** option will only display if you have an aid package at that college. If the **Summary** is not present, then your aid has not yet been packaged.

| 20XX-20XX<br>LaGuardia CC    |   | Click here to choose your college of<br>enrollment and financial aid year |
|------------------------------|---|---------------------------------------------------------------------------|
| Financial Aid Summary        | ^ | This option will only show when your aid has                              |
| Summary                      |   | been packaged at the college for the indicate                             |
| Need Summary                 |   |                                                                           |
| Cost of Attendance           |   |                                                                           |
| Expected Family Contribution |   |                                                                           |
| Auranda                      | ~ |                                                                           |

**STEP# 5:** On the right side of the page, you will be able to view your aid package for the entire academic year.

KINGSBOROUGH

|                                                               | You can click on the filter icon to choose whether to view aid by type (i.e. grant or loan etc.). You can also search by the status of the award (accepted, offered etc.) |              |           |           |        |
|---------------------------------------------------------------|----------------------------------------------------------------------------------------------------|--------------|-----------|-----------|--------|
| Award Summary           Total         Display         Summary | ~                                                                                                    |              |           |           | 8 rows |
| Award Description/Category                                    |                                                                                                    | Award Status | Net Award | Disbursed |        |
| Federal PELL Grant Fall<br>Grant                              | Use the dropdown menu to view                                                                                                    | Accepted     | 1,172.50  | 1,172.50  | >      |
| Federal PELL Grant Spring<br>Grant                            | information by term<br>or for the entire<br>academic year                                                                                                    | Accepted     | 1,172.50  | 0.00      | >      |
| ASAP Scholarship Spring<br>Scholarship                        |                                                                                                    | Accepted     | 1,436.50  | 0.00      | >      |
| ASAP Scholarship Fall<br>Scholarship                          |                                                                                                    | Accepted     | 1,435.95  | 1,435.95  | >      |
| ASAP Books Fall<br>Scholarship                                |                                                                                                    | Accepted     | 365.00    | 365.00    | >      |
| Outside Scholarship 1<br>Scholarship                          |                                                                                                    | Accepted     | 2,608.45  | 2,608.45  | >      |
| Federal SEOG Fall<br>Grant                                    |                                                                                                    | Accepted     | 500.00    | 0.00      | >      |
| Federal SEOG Spring<br>Grant                                  |                                                                                                    | Accepted     | 400.00    | 0.00      | >      |

**STEP# 6:** Click the "Awards" section of the left sidebar to open the sub menu and then click on **Disbursements** to view Disbursement information.

| <b>20</b><br>La | <b>XX-20XX</b><br>Guardia CC |   |
|-----------------|------------------------------|---|
| Ê               | Financial Aid Summary        | ^ |
|                 | Summary                      |   |
|                 | Need Summary                 |   |
|                 | Cost of Attendance           |   |
|                 | Expected Family Contribution |   |
| <b>1</b>        | Awards                       | ^ |
|                 | Accept/Decline               |   |
|                 | Disbursements                |   |
|                 | College Financing Plan       |   |

The **Disbursements** page, under the **Disbursements/Disbursement Status/Disbursement Date** column displays:

- a number corresponding to the number of the disbursement for that type of aid,
- the word "scheduled" (i.e. projected) or "disbursed" indicates the status of the disbursement

MGSBOROUGH MMUNITY COLLEG \* DREAMS BEGINHERE \*----

• the date scheduled or the date it disbursed.

| Disbursements Display 2022 Fall Term | Use the drop-down menu to view information by term  |          |      |           | 6 rows    |
|--------------------------------------|-----------------------------------------------------|----------|------|-----------|-----------|
| Award Description                    | Disbursement / Disbursement<br>Status / Status Date | Award    | Fees | Net Award | Disbursed |
| Federal PELL Grant Fall              | 1<br>Disbursed<br>09/19/22                          | 293.13   | 0.00 | 293.13    | 293.13    |
| Federal PELL Grant Fall              | 2<br>Disbursed<br>10/11/22                          | 879.37   | 0.00 | 879.37    | 879.37    |
| ASAP Scholarship Fall                | 1<br>Disbursed<br>10/03/22                          | 1,435.95 | 0.00 | 1,435.95  | 1,435.95  |
| ASAP Books Fall                      | 1<br>Disbursed<br>09/19/22                          | 365.00   | 0.00 | 365.00    | 365.00    |
| Outside Scholarship 1                | 1<br>Scheduled<br>10/10/22                          | 2,608.45 | 0.00 | 2,608.45  | 2,608.45  |
| Federal SEOG Fall                    | 1<br>Scheduled<br>09/06/22                          | 500.00   | 0.00 | 500.00    | 0.00      |

The columns to the right display the amount disbursed for a particular **Award Description**. Certain types of aid such as Pell and single semester loans have multiple disbursements per term. The number under the **Disbursements/Disbursement Status/Disbursement Date** column indicates which disbursement in the term it is.

If the aid has already disbursed, the date that the disbursement occurred to your CUNYfirst account is displayed.

Certain types of aid, like Federal Direct Loans, have an origination fee that is deducted from the loan at the time of disbursement, the amount deducted will appear under the **Fees** column. The **Net Award** column indicates the total amount available to be disbursed to your CUNYfirst account after loan fees are deducted.

**Note**: The scheduled disbursement dates listed represent the **earliest date** those disbursements can occur on your CUNYfirst account. Your actual disbursement date may be different if your eligibility for that type of aid or packaging of that aid occurred after the first scheduled disbursement date.

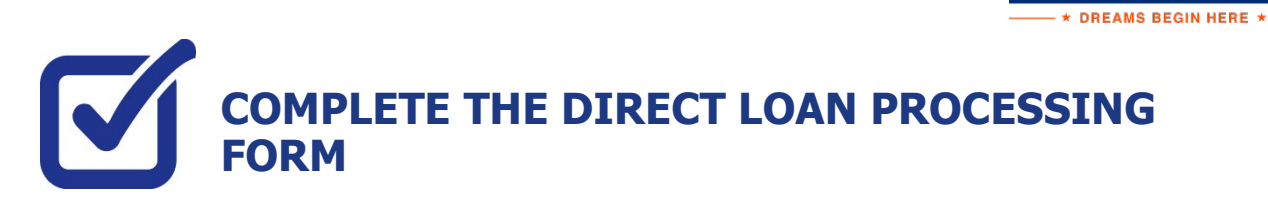

If you have filed a FAFSA and your award package does not contain a Federal Direct loan and you wish to request one to assist with your educational expenses, the following steps provide instructions on how to access the Direct Loan Processing Form in your CUNYfirst Student Center.

Note: You must complete the FAFSA and resolve your To Do list items before you can submit a loan request.

STEP# 1: Login to CUNYfirst at https://home.cunyfirst.cuny.edu.

#### STEP# 2: Student Center Tile

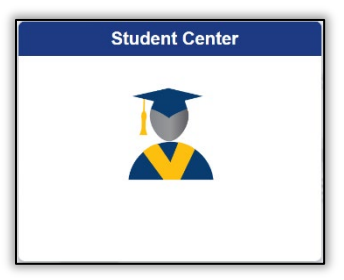

#### STEP# 3: Select the Financial Aid Tile

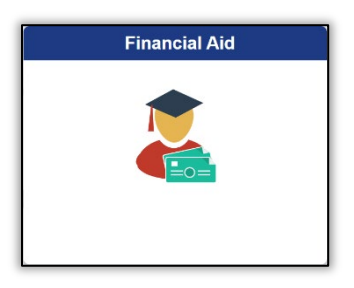

STEP# 4: Click the Direct Loan Processing Form link from the left sidebar.

| Student Center               |
|------------------------------|
| 20XX-20XX Change             |
| Financial Aid Summary        |
| Need Summary                 |
| Cost of Attendance           |
| Expected Family Contribution |
| 🙀 Awards 🗸 🗸                 |
| Direct Loan Processing Form  |
| Supplement Form              |
| FICA                         |
| SNAP Enrollment Verification |

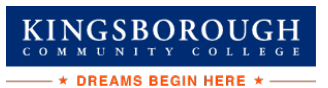

**STEP# 5:** The instructions to the Direct Loan Request will appear. You must acknowledge that you have read the instructions by **selecting the checkbox at the bottom** of the page and click **Agree** button.

| 2022-2023 CUNYFIRST DIRECT LOAN REQUEST INSTRUCTIONS                                                                                                    |
|----------------------------------------------------------------------------------------------------|
| <ol> <li>Federal Direct Loan (FDL) applicants must have a completed FAFSA on file with their CUNY<br/>College of attendance before applying for a student loan. If you have any questions, please<br/>contact a financial aid representative at your college.</li> </ol>        |
| <ol><li>Please check your CUNY To-Do List in Student Self-Service. Some outstanding items may<br/>prevent the processing of your loan request. If you have been selected for verification you need to<br/>complete this process prior to the processing of your loan.</li></ol> |
| <ol> <li>At the time of submission of your loan request, you are admitted to a degree granting program<br/>and are/or will be registered for a minimum of 6 credits/units.</li> </ol>                                                                                           |

**STEP# 6:** Then the **Select Aid Year to View** page will appear. You can select your college of enrollment and the current financial aid year by clicking on the spyglass to the right of the corresponding box. Click the **Next** button to access the form.

| Institution: | HTR01 Q       | Hunter College |
|--------------|---------------|----------------|
| Aid Year:    | 2023 <b>Q</b> |                |
| Next         | Cancel        |                |

STEP# 7: Follow the on-screen prompts and complete and submit the form.

## ACCEPT, REDUCE, OR DECLINE YOUR OFFERED FEDERAL WORK-STUDY OR OFFERED FEDERAL DIRECT LOANS

KINGSBOROUGH

STEP# 1: Login to CUNYfirst at https://home.cunyfirst.cuny.edu.

#### STEP# 2: Student Center Tile

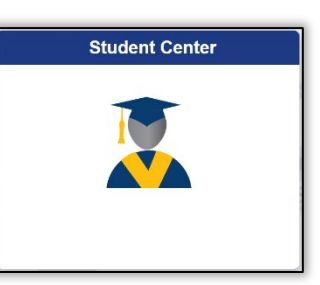

STEP# 3: Click on the Financial Aid Tile

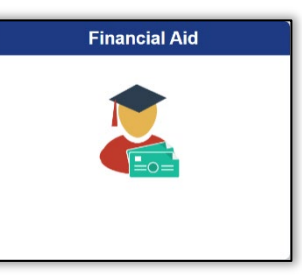

**STEP# 4:** Confirm the financial aid year that you wish to review at the top left section of the page. Students will only have the option to accept and decline direct loan and federal work-study offers. All grant aid and scholarships are automatically packaged as offered and accepted and do not require action on this page.

STEP# 5: Navigate to Awards on the left sidebar to open the dropdown menu, click on Accept/Decline

| ✓ Student Center              | Financial Aid                                         | 습 Q :      |
|-------------------------------|-------------------------------------------------------|------------|
| 20XX-20XX<br>Brooklyn College |                                                       |            |
| Financial Aid Summary         | Financial Aid                                         |            |
| awards                        | Status New Package ()                                 | 3 rows     |
| Accept/Decline                | 3 Submit Actions                                      | <u>↑</u> ↓ |
| Disbursements                 | Award Description/Category Award Reduce Offered       | Accepted   |
| Outside Aid                   | 2 Unsubsidized Direct Loan<br>Loan Accept ∨ 20,500.00 | 20,500.00  |

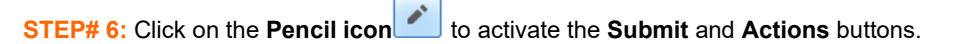

| Student Center                | Financial Aid                                            | <u>ଲ</u> ୧ : |
|-------------------------------|----------------------------------------------------------|--------------|
| 20XX-20XX<br>Brooklyn College |                                                          |              |
| Financial Aid Summary         | Financial Aid                                            |              |
| awards                        | Status New Package (1)                                   | 3 rows       |
| Accept/Decline 3              | Submit Actions                                           | <b>↑</b> ↓   |
| Disbursements                 | Award Description/Category Award Decision Reduce Offered | Accepted     |
| Outside Aid                   | 2 Unsubsidized Direct Loan<br>Loan Accept ∨ ✓ 20,500.00  | 20,500.00    |

**STEP# 7:** Click on the dropdown option under the **Award Decision** column.

From the dropdown you can choose to accept, decline, or reset. If you want to reduce the award you must first select the **Accept** option from the dropdown menu (this will activate the reduce check box) and then click on the **reduce check box**. The dollar amount will be adjustable in the **accepted column** and allow you to lower the amount.

The reset option allows you to start over again before you finalize your submission.

The **decline** option allows you to set the offer to \$0.

| 20XX-20XX<br>Brooklyn College |                                                                                                    |            |
|-------------------------------|----------------------------------------------------------------------------------------------------|------------|
| Financial Aid Summary 🗸 🗸     | Financial Aid                                                                                                    |            |
| 🚊 Awards ^                    | Status New Package 👔                                                                                                    | 3 rows     |
| Accept/Decline 3              | Submit Actions                                                                                                    | <b>↑</b> ↓ |
| Disbursements                 | Award Description/Category Award Decision Reduce Offered                                                                                                    | Accepted   |
| Outside Aid                   | 2 Unsubsidized Direct Loan         Loan             Image: Construction of the second second | 18000      |

The Actions button will allow you to accept all, decline all or reset all.

STEP# 8: Click the Submit button to finalize your decision.

KINGSBOROUGH

# VIEW YOUR BALANCE, PENDING FINANCIAL AID & REFUNDS

KINGSBOROUGH

The following steps provide instructions on how to view your pending financial aid in CUNYfirst Student Center.

**Note**: Financial aid that is **"pending"** means that you have been awarded the aid, and it is being used as a credit towards your tuition bill but has not yet been disbursed.

STEP# 1: Login to CUNYfirst at https://home.cunyfirst.cuny.edu.

#### STEP# 2: Select the Student Center tile

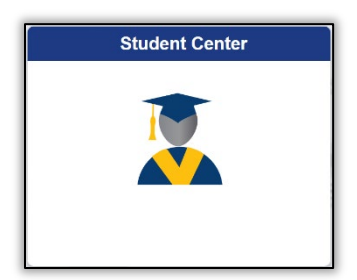

STEP# 3: Select the Financial Account tile.

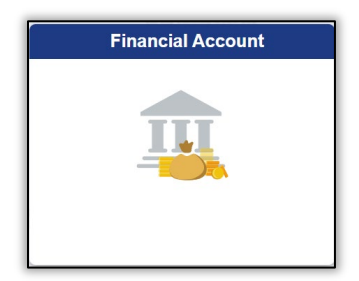

**STEP# 4**: Select the **Account Balance** option from the left sidebar to view your current balance by term. You can see:

- Current charges under the Charges and Deposits column
- Pending financial aid under the Pending Financial Aid column
- The Total Due column shows how much you may still owe after aid has been applied

| Student Center                                                  |                  | Account Balance                              |                       | ଜ ୧ :     |
|-----------------------------------------------------------------|------------------|----------------------------------------------|-----------------------|-----------|
| Account Balance<br>Due Now 208.56<br>Currency used is US Dollar |                  | *Instituition Kingsborough Community College |                       |           |
|                                                                 | What I Owe       |                                              |                       |           |
| Make a Payment                                                  | Term             | Charges & Deposits                           | Pending Financial Aid | Total Due |
| 😤 Payment Plan                                                  | 2021 Fall Term   | 208.58                                       | 811.88                | 0.00      |
| Charges Due                                                     | 2022 Spring Term | 0.00                                         | 250.00                | 0.00      |
| Rayment History                                                 | Total            | 208.56                                       | 1,061.88              | 0.00      |
| Lirect Deposit                                                  | Make a Payment   |                                              |                       |           |

**STEP# 5**: Select the **Account Activity** option from the left sidebar and the **Activity Link** at the top of the page to see whether aid has been applied already or to see any payments you may have made.

You can view refunds by the processed date in the Refunds column on the right.

| Student Center                                                          |                  | SF A                              | Account Activit  | у                   |              |             |
|-------------------------------------------------------------------------|------------------|-----------------------------------|------------------|---------------------|--------------|-------------|
| Account Balance<br>Due Now \$,\$\$\$.\$\$<br>Currency used is US Dollar | Bruce Wayne      | y<br>Electronic Payments/Purchase | Account Services |                     |              |             |
| Make a Payment                                                          | Activity Pendi   | ng Aid                            |                  |                     |              |             |
| Payment Plan                                                            | View by          | y                                 |                  |                     |              |             |
| Charges Due                                                             | <b>From</b> 04/0 | 7/20XX 🛐 <b>To</b> 10/07/20XX     | All Terms        | Ƴ go                |              |             |
|                                                                         | Transactions     | 5                                 |                  | Find   View All   🖪 | First 🕚      | 1-9 of 9    |
| 🗮 Payment History                                                       | Posted Date      | Item                              | Term             | Charge              | Payment      | Refund      |
|                                                                         | 08/31/20XX       | Refund of Financial Aid           | 20XX Fall Term   |                     |              | \$\$\$.\$\$ |
| Direct Denosit                                                          | 08/30/20XX       | Book Advance Charge               | 20XX Fall Term   | \$\$\$.\$\$         |              |             |
|                                                                         | 08/30/,20XX      | Book Advance Payment              | 20XX Fall Term   |                     | \$\$\$.\$\$  |             |
|                                                                         | 08/30/20XX       | Federal Pell Fall                 | 20XX Fall Term   |                     | \$\$\$.\$\$  |             |
| Secount Activity                                                        |                  |                                   |                  | j 🗗 Fi              | rst 🕚 1-9 of | 9 🕟 Last    |

**STEP# 6**: Click the **Pending Aid** link to see the specific type of aid and amount that is currently pending to disburse.

| Account Inquiry      | Electronic Payments/Purchases | Account Ser               | vices                             |                            |                   |
|----------------------|-------------------------------|---------------------------|-----------------------------------|----------------------------|-------------------|
| Activity   Pending / | Aid                           |                           |                                   |                            |                   |
|                      |                               | Choose the t<br>click the | erm you wis<br>e <b>go buttor</b> | h to view ther<br>to view. | ١                 |
| View                 | <b>By</b> All Terms ✓         | go                        |                                   |                            |                   |
| Pending Financi      | al Aid Personalize            | Find   View A             | II [ 🗖                            | First 🕚                    | 1-3 of 3 🛞 Last   |
| Award                |                               | T                         | erm                               |                            | Amount            |
| Federal Pell Fall    |                               | 2                         | 2021 Fall T                       | erm                        | 811.88            |
| Initial TAP- Spring  |                               | 2                         | 022 Sprin                         | g Term                     | 250.00            |
| Total Pending Finan  | cial Aid for this view        |                           |                                   |                            | 1,061.88          |
|                      |                               |                           |                                   | First                      | ) 1-3 of 3 🛞 Last |
| Currency used is     | US Dollar                     |                           | 12                                | First G                    | ) 1-3 of 3 🕚      |

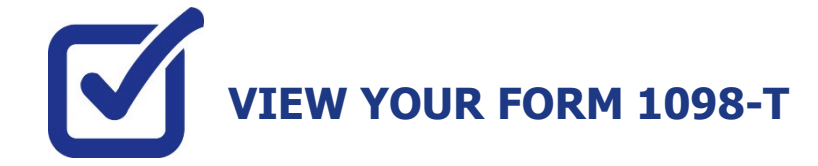

CUNY is required by the Internal Revenue Service (IRS) to issue the Form 1098-T, Tuition Statement, to students who have made payments towards qualified tuition and related expenses within the reporting tax year. This information will help the students or parents of dependent students determine eligibility to claim the American Opportunity Tax Credit or Lifetime Learning Tax Credit. To find out more about Form 1098-T tax incentives, access IRS Publication 970, Tax Benefits for Higher Education, visit www.cuny.edu/1098tfag.

**Note:** A Form 1098-T statement will not be issued to you if you received federal grants, scholarships or thirdparty payments that met or exceeded your total tuition charges for the entire calendar year.

CUNY offers a paperless Form 1098-T option. To access the paperless form, you must click on **Grant Consent** on the View 1098-T page. By consenting to receive an electronic Form 1098-T, you will not receive future paper forms through the mail. If you do not select the electronic option, you will be sent a paper Form 1098-T at the mailing address listed on CUNYfirst Student Center profile.

The following steps provide instructions on how to view your 1098-T form in CUNYfirst.

STEP# 1: Login to CUNYfirst at https://home.cunyfirst.cuny.edu.

STEP# 2: Click on the Student Center tile:

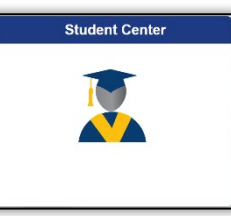

STEP# 3: Select the Financial Account tile.

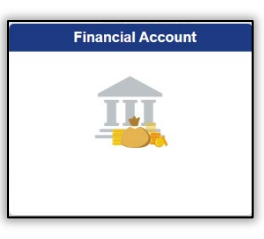

**STEP# 4:** On the left sidebar click on **View 1098-T** option.

| Lirect Deposit   |  |
|------------------|--|
| locount Activity |  |
| eBill            |  |
| View 1098-T      |  |

**STEP# 5**: Select the Tax Year link to open the related Form 1098-T. You can download the Form 1098-T in PDF. Turn off your pop-up blocker to allow the form to appear in a new tab on the browser. "No Data Available" will appear next to the year if you are not eligible for a 1098-T Form for that year

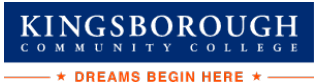

## FEDERAL WORK-STUDY (FWS) AND WORK-STUDY JOB PLACEMENT

Federal Work-Study (FWS) is campus-based federal Title IV financial aid that comes in the form of employment. The FWS program provides students with an opportunity to be placed in a part-time job that accommodates their academic schedule.

## Application Process: The FAFSA is the application that is used for federal grants and federal work study.

#### **Eligibility Requirements**

- Students must enroll in a matriculated course of study and register for at least six credits.
- Students receive FWS funds according to the number of hours worked. The rate of pay is at least minimum wage.
- Students are encouraged to choose job placements with an eye towards community service and/or future vocational interests.

## FWS funds are limited and are awarded to students on a first come, first served basis. File early for the best possibility of receiving FWS funds.

#### STEPS 1 & 2 OF FEDERAL WORK-STUDY JOB PLACEMENT

**Step 1**: Access KBCC's Federal Work-Study Resource page at <u>www.kbcc.cuny.edu -> Inside KCC- ></u> Logon - > "Applying for a Job"

#### Your User name will be your:

#### Kingsborough student email address

#### Firstname.lastname##@students.kbcc.cuny.edu

Your Password will be your:

#### Kingsborough student email password

**Note**: All federal work-study correspondence will be sent to your KBCC email account. KBCC students are assigned an email account upon completion of a successful registration. The college strongly recommends that you log in to your e-mail account at least once every 6 months, to ensure that your messages and attachments are kept intact. In the event that you do not log in to your email account for an extended period of time, it will be disabled. If your account is disabled, you must reactivate it to receive any emails. **All federal work study students must have their KBCC email account active before applying for a job.** 

If you encounter any problems accessing your KBCC email account or need assistance reactivating your KBCC email account, please contact:

KBCC Help Desk

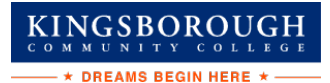

Phone: 718-368-6679 E-mail: <u>helpdesk@students.kbcc.cuny.edu</u>

#### Step 2: Searching for Job

Go to The Federal Work-Study Resource Page and click on the "Search for a Job" link. Select either the "Quick Search" or "Advanced Search" or "Show All Active Jobs" tab to view the available jobs. Click on the Job Title for the job that you are interested in to view the Job Details.

## **STEP 3: APPLYING FOR A JOB**

You can also submit an online job application by clicking on the "Apply for this Job" link and completing the application. All the requested information must be completed on the application. Incorrect entries will cause your application to be rejected. Once your application is completed print your receipt for your records. If you do not receive an email response within 72 hours on the status of your application, contact the supervisor directly by phone or by visiting the department.

**Note:** Please do not apply for more than four jobs at a time. You can only work at <u>one</u> site at any given time. You must choose your job site wisely by reading the entire job description. Discuss the job duties and work schedule with the supervisor before you accept a position (during the interview). Once you accept a job position, you are expected to remain at that job site until you have exhausted your FWS funds.

## **STEP 4–6: INTERVIEW PROCESS**

**<u>Step 4</u>**: After the interview, if the supervisor is interested in hiring you, supervisor **<u>must</u>** submit an online hire request for you.

**Step 5**: Print and complete the following forms:

- Notice and Acknowledgement of Pay Rate and Payday
- FWS Rights & Responsibilities Fact Sheet
- Form W-4 Employee's Withholding Allowance Certificate
- Employment Eligibility Verification Form I-9
- Form IT-2104 NYS Employee's Withholding Allowance Certificate or IT-2104E NYS Certificate of Exemption from Withholding
- Family Educational Rights and Privacy Act Non-Disclosure Agreement (FERPA)

**Step 6**: Submit the completed forms to the financial aid office along with the acceptable documents listed on the last page of the I-9 form to establish your identity and employment authorization. **Note: The Financial Aid Staff cannot assist students in completing their tax forms (W-4, IT-2104 and IT-2104E). If you have any questions AFTER you have read the instructions on the forms, please contact:** The Internal Revenue Service (IRS) for the W-4 form. The New York State Department of Taxation and Finance for the IT-2104 and IT-2104E Forms.

**Step 7**: Once the Federal Work Study Office receives your hire request, you and the supervisor will receive an email stating that your hire request has been approved. **Do not report to work until you receive an approval email.** If you encounter any problems, please inform the Financial Aid Office staff. Once the Federal Work Study Office receives your hire request, you and the supervisor will receive an email stating that your hire request has been approved. **Do not report to work until you receive an**.

If you encounter any problems, please inform the Financial Aid Office staff.

## **STEP 8: REVIEW OF TIMESHEET**

<u>Step 1:</u> Access KBCC's Federal Work-Study Resource page at <u>www.KBCC.cuny.edu -> Inside KCC- ></u> <u>Logon - > Entering Time Sheet</u>

Step 2: Click 'My Timesheets' from the NavBar

#### Step 3: Enter a Timesheet

- Click your job title to view your timesheets
- If this is the first time you are entering a timesheet for the current pay period, click 'Start Timesheet'. If you have already entered time for the current pay period, the link will be labeled 'Go to Timesheet'.
- Click 'OK' on the confirmation dialog box
- Click 'Add a New Entry' to enter your time
- Select the start time for the day you are entering time
- Select the end time for the day you are entering time
- Optional: Add break time if needed.
- Click 'Add' to save your time entry.
- If you are finished entering time, click 'Return' to return to your list of jobs.
- If you wish to log out, click the 'Log out' button and you will return to the Student Employment Home Page.

#### Step 4: Submit your Timesheet

- Click 'Go to time sheet' to review your entries
- Click 'Hand in this Time Sheet'
- Click 'Submit Time Sheet'
- Click 'OK' to confirm

Your timesheet is now pending approval by a supervisor. You cannot access it again unless your supervisor rejects it.

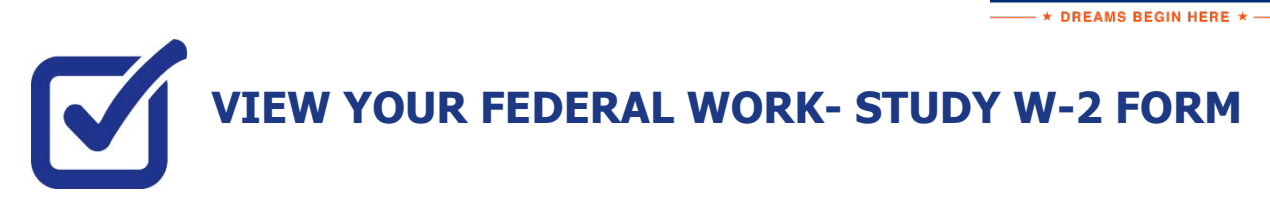

If you have worked in the Federal Work-Study program, you will receive a W-2 Form for the calendar year with your taxable earnings. The W-2 form will be mailed to you from the college and will be available for you to access in CUNYfirst. You can also view your paystubs in CUNYfirst

The following steps provide instructions on how to view your Federal Work-Study W-2 forms in CUNYfirst Student Center.

STEP# 1: Login to CUNYfirst at https://home.cunyfirst.cuny.edu.

STEP# 2: Click on the Student Center tile:

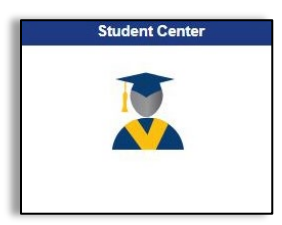

STEP# 3: Click on the Payroll tile:

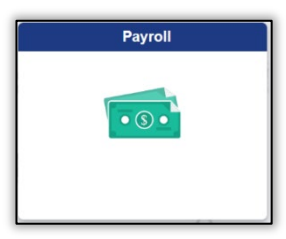

**STEP# 4:** You will have an option to consent to receiving your W-2 or W-2C electronically by checking the off the "*I consent*..." box:

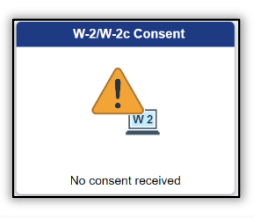

I consent to receive W-2 or W-2c forms electronically

You can view your W-2 / W-2C by clicking on the W-2/W-2C Forms Tile:

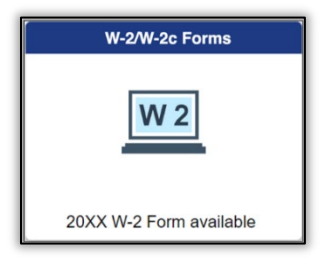

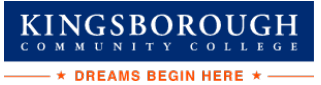

STEP# 5: You can select the "Tax Year" W-2/ W-2C forms you wish to access.

| Payroll              |            | View W-2/W-2c Forms       |                     | ធ | Q | ۵ | : | Ø  |
|----------------------|------------|---------------------------|---------------------|---|---|---|---|----|
| View W-2/W-2c Forms  | 5          |                           |                     |   |   |   |   |    |
| Work Study - Enderal |            | Tax Year v 2021 .<br>2020 |                     |   |   |   |   |    |
| Work Study - Federal |            |                           |                     |   |   |   | [ | î↓ |
| Tax Form             | Issue Date | Year End Form             | Filing Instructions |   |   |   |   |    |
| W-2                  | 01/26/2022 | View Form                 | 0                   |   |   |   |   |    |
|                      |            |                           |                     |   |   |   |   |    |

Select: View Form to access your W-2/ W-2C

| Form W-2 Wage and Tax Statement 20XX                                                                       | 7 Social security tips                               | 1 Wages, tips, other comp.                    | 2 Federal income tax withheld                                              |
|----------------------------------------------------------------------------------------------------|------------------------------------------------------|-----------------------------------------------|----------------------------------------------------------------------------|
| c Employer's name, address, and ZIP code<br>KINGSBOROUGH CC                                                | 8 Allocated tips                                     | 3 Social security wages                       | 4 Social security tax withheld                                             |
| 2001 ORIENTAL BOULEVARD                                                                                    | 9                                                    | 5 Medicare wages and tips                     | 6 Medicare tax withheld                                                    |
| FIN. AID OFFICE ROOM U 201<br>BROOKLYN NY 11235                                                            | 10 Dependent care benefits                           | 11 Nonqualified plans                         | 12a See instructions for box 12                                            |
| e Employee's name, address, and ZIP code                                                                   | 13 Statutory Retirement Third-party<br>plan sick pay | 14 Other                                      | 12b                                                                        |
| Bruce Wayne<br>1007 Mountain Drive, Gotham                                                                 | b Employer identification number (EIN)               |                                               | 12c<br>692                                                                 |
|                                                                                                    | a Employee's social security no.                     |                                               | 12d                                                                        |
| 15         State         Employer's state I.D. no.         16         State wages, tips, etc.           NY | 17 State income tax 18 Loc                           | cal wages, tips, etc. 19 Local inc            | ome tax 20 Locality name<br>NEW YO                                         |
| Copy B To Be Filed With Employee's FEDERAL Tax Return                                                      | This information is being furnished to the ON        | Internal Revenue Service.<br>IB No. 1545-0008 | Dept. of the Treasury - IRS<br>Visit the IRS Web Site at www.irs.gov/efile |

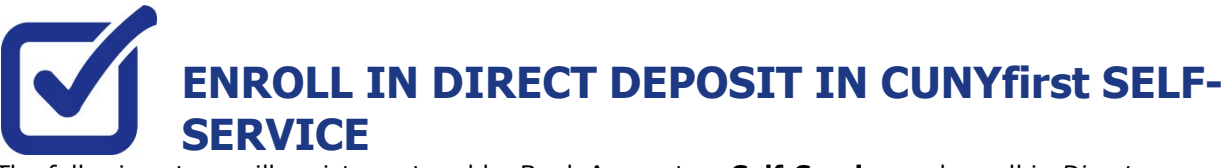

The following steps will assist you to add a Bank Account on **Self-Service** and enroll in *Direct Deposit* to receive refunds and work study payments. Never miss an aid refund! Enroll in Direct Deposit: https://www.cuny.edu/financial-aid/tuition-and-college-costs/refunds/direct-deposit/

## **STEP# 1:** Login to CUNYfirst at: <u>https://home.cunyfirst.cuny.edu</u>.

STEP# 2: Click on Student Center tile then click on CUNY Direct Deposit

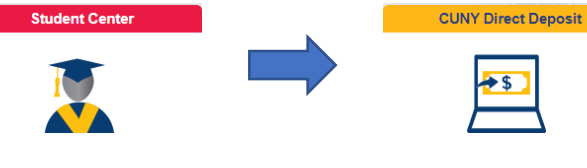

**STEP# 3:** Click on Enroll in Direct Deposit then verify your password and check your preferred email **STEP# 4:** If you do not receive an email, you can go back and check your preferred email through Profile Tile -> Contact Details

**STEP# 5:** Fill in your account information and verify your account information

| Bank Account Information                                                                                                    |                                                                                  |                                                                                                    |
|----------------------------------------------------------------------------------------------------|----------------------------------------------------------------------------------|----------------------------------------------------------------------------------------------------|
| Routing Number 🚯                                                                                                    | Account Holder                                                                   | O Checking                                                                                                    |
|                                                                                                    |                                                                                  | ○ Savings                                                                                                    |
| Account Number                                                                                                    | Confirm Account Number                                                           |                                                                                                    |
|                                                                                                    |                                                                                  |                                                                                                    |
|                                                                                                    |                                                                                  |                                                                                                    |
| Agreement                                                                                                    |                                                                                  |                                                                                                    |
|                                                                                                    |                                                                                  |                                                                                                    |
| You are about to enroll in Direct Deposit for your refund and/or Wor<br>account to be deposited directly into your checking or savings acco   | k Study checks. Signing up for direct<br>unt. You will receive your funds faster | deposit will allow excess from financial aid refunds, Work Study and over payments applied to your student<br>through this process instead of a check mailed to you. |
| I hereby authorize in accordance with the rules and regulations of the<br>electronic fund transfer ("ACH") to the account(s) referenced above | ne National Automated Clearinghouse                                              | Association ("NACHA") my institution to credit any payments due to me via automated clearinghouse                                                                    |
| You may change your account information as necessary through se                                                                               | If-service. Payments made through t                                              | nis process will be available in your account depending on timing of this submission.                                                                                |
| We recommend that you print this page to retain a copy of this agre                                                                           | ement for your records.                                                          |                                                                                                    |
| The agreement is dated 05/17/2023                                                                                                    |                                                                                  |                                                                                                    |
| Yes, I agree to the terms and cond                                                                                                    | ditions of this agreement. N                                                     | 0                                                                                                    |
| Financial Institution Location is United<br>Currency used is US Dollar                                                                        |                                                                                  |                                                                                                    |
| Submit Cancel                                                                                                    |                                                                                  |                                                                                                    |

#### STEP# 6: Confirmation: the account will be listed on the Direct Deposit page

| Student Center                                           |                     | Direct Deposit          |                | ŵ | : |
|----------------------------------------------------------|---------------------|-------------------------|----------------|---|---|
| Account Balance<br>Due Now<br>Currency used is US Dollar | Direct Deposit Deta | ills                    |                |   |   |
| Make a Payment                                           | Account Type        | Bank Name               | Account Number |   |   |
| 1 Payment Plan                                           | Checking            | JPMORGAN CHASE BANK, NA | XXXXX6789      | > |   |
| Charges Due                                              | Revoke Direct Depo  | osit                    |                |   |   |
| Rayment History                                          |                     |                         |                |   |   |
| 者 Direct Deposit                                         |                     |                         |                |   |   |

## **Updating Direct Deposit:**

**Step#1:** Click on the 'right arrow' next to your account to continue.

|                                                          |                     |                         |                |   |   | ROUGH<br>COLLEGE |
|----------------------------------------------------------|---------------------|-------------------------|----------------|---|---|------------------|
| Student Center                                           |                     | Direct Deposit          |                | ଜ | ÷ |                  |
| Account Balance<br>Due Now<br>Currency used is US Dollar | Direct Deposit Deta | ilis                    |                |   | _ |                  |
| 🐈 Make a Payment                                         | Account Type        | Bank Name               | Account Number |   |   |                  |
| 🍄 Payment Plan                                           | Checking            | JPMORGAN CHASE BANK, NA | XXXXX6789      | 2 | • | •                |
| Charges Due                                              | Revoke Direct Depo  | osit                    |                |   |   |                  |
| Payment History                                          |                     |                         |                |   |   |                  |
| C Direct Deposit                                         |                     |                         |                |   |   |                  |

**Step#2:** Verify the Employee ID and UserID. Enter your password and follow the validation steps to proceed

**Step#3:** On the 'Direct Deposit Details' page, the detailed bank account information of your current direct deposit will be displayed. If you want to make an update to the account number, you need to first blank out the 'Account Number' and the 'Confirm Account Number' fields.

| Student Center                                                                                           | Direct De                                                                                                    | eposit Details                                                   |                                               | ଜ | Q | : |
|----------------------------------------------------------------------------------------------------|----------------------------------------------------------------------------------------------------|------------------------------------------------------------------|-----------------------------------------------|---|---|---|
| Account Balance<br>Due Now<br>Currency used is US Dollar<br>Make a Payment<br>Payment Plan<br>Chames Due | Bank Account Information<br>Routing Number ①<br>021000021 JPMORGAN CHASE<br>BANK, NA<br>Account Number<br>XXXXX6789 | Account Holder<br>Testing<br>Confirm Account Number<br>123456789 | Checking Savings                              |   |   | - |
|                                                                                                    |                                                                                                    | 1                                                                |                                               |   |   |   |
| Student Center                                                                                           | Direct D                                                                                                    | eposit Details                                                   |                                               | ଜ | Q |   |
| Student Center     Account Balance     Due Now     Currency used is US Dollar                            | Direct D<br>Bank Account Information                                                                                | eposit Details                                                   |                                               | ۵ | Q |   |
| Student Center     Account Balance     Due Now     Currency used is US Dollar     Make a Payment         | Direct D<br>Bank Account Information<br>Routing Number ①<br>021000021 JPMORGAN CHASE<br>BANK, NA                    | eposit Details<br>Account Holder<br>Testing                      | <ul> <li>Checking</li> <li>Savings</li> </ul> |   | ٩ |   |

**Step#4:** Now you will be able to update your bank information, read the agreement and click 'Submit to finish the process.

**Success!** On the 'Direct Deposit' page, the direct deposit details should now be updated.

| Student Center                                           |                     | Direct Deposit          |                | ଜ | Q | : |
|----------------------------------------------------------|---------------------|-------------------------|----------------|---|---|---|
| Account Balance<br>Due Now<br>Currency used is US Dollar | Direct Deposit Deta | ils                     |                |   |   |   |
| nake a Payment                                           | Account Type        | Bank Name               | Account Number |   |   |   |
| 🚏 Payment Plan                                           | Checking            | JPMORGAN CHASE BANK, NA | XXXXX6798      |   | > | 6 |
| Charges Due                                              | Revoke Direct Depo  | isit                    |                |   |   |   |
|                                                          |                     |                         |                |   |   |   |

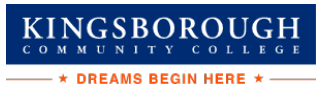

### FOR MORE INFORMATION

For additional questions about your financial aid application or award, please contact a financial aid representative at your college.

Learn more about the opportunities available to finance your college education by visiting CUNY's Financial Aid Website at: https://www.kbcc.cuny.edu/financialaid/

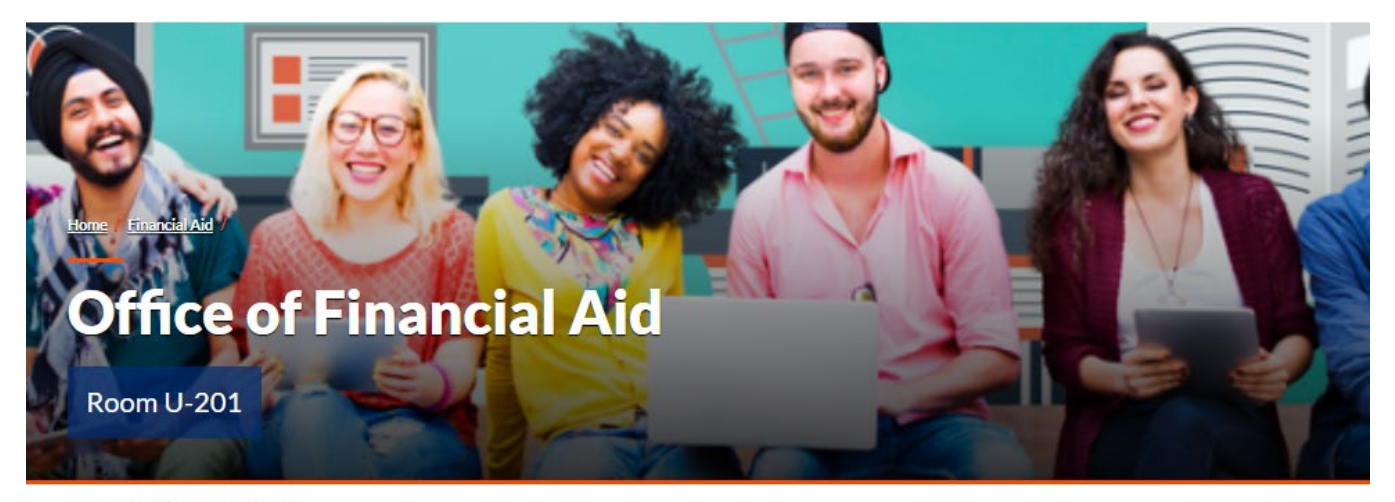

+ IN THIS SECTION

## YOU CAN VERIFY YOUR FAFSA DOCUMENTS 5718 368-4644/5651 **ELECTRONICALLY!**

In your "Tasks and Holds" tile located on your student center, you will find a Verify My FAFSA "task".

This link ("Verify my FAFSA") 🛛 will help you complete outstanding financial aid task(s). To begin the process, you must complete the following:

- Create your Student Forms account.
- Watch this video 🖪 for assistance in creating your account

#### Contact Us:

1 718 368-4656

#### finaid@kbcc.cuny.edu

Mailing Address:

Office of Financial Kingsborough Co Room U-201 2001 Oriental Boule Brooklyn, NY 11235

## **Important College Contacts at your Fingertip**

| Office of Financial Aid      | Room U-201                 | (718) 368-4644 |
|------------------------------|----------------------------|----------------|
| Financial Aid Lab            | Room V-201                 | (718) 368-4978 |
| Admission's Office           | Room V-102                 | (718) 368-4600 |
| Student Help Desk            | Rooms L-106/L107 &<br>M224 | (718) 368-6679 |
| Cyber Lounge                 | Room M-200                 | (718) 368-6679 |
| Bursar's Office              | Room A-205                 | (718) 368-5416 |
| Registrar's Office           | Room A-101                 | (718) 368-5136 |
| One-Stop Center              | Room V-100                 | (718) 368-6700 |
| Access-Ability Services      | Room D-205                 | (718) 368-5175 |
| Health Center                | Room A-108                 | (718) 368-5684 |
| TRIO                         | Room D-205                 | (718) 368-5175 |
| ASAP Office                  | Room M-211C                | (718) 368-5616 |
| Student Advisement           | Room F-123                 | (718) 368-4806 |
| Library                      | Room L-200                 | (718) 368-5637 |
| Access Resource Center (ARC) | Room E-115                 | (718) 368-5411 |
| Honors Program               | Room M-377                 | (718)368-5365  |
| Student Life                 | Room C-123                 | (718) 368-5597 |
| Career Development           | Room C-102                 | (718) 368-5115 |
| Resources Center Counseling  | Room D-102                 | (718) 368-5975 |
| Public Safety                | Room L-202                 | (718) 368-5069 |